Versión No. 2

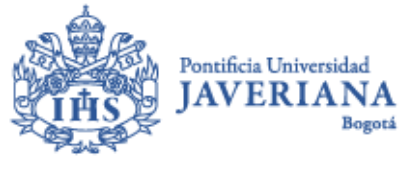

VIGILADA MINEDUCACIÓN

# ACTUALIZACIÓN DE CUOTAS VENCIDAS CRÉDITO CON LA UNIVERSIDAD Guía de Usuario

Aviso Legal: La información contenida en este documento, será para el uso exclusivo de la Pontificia Universidad Javeriana, quien será responsable por su custodia y conservación en razón de que contiene información de carácter confidencial o privilegiada. Esta información no podrá ser reproducida total o parcialmente, salvo autorización expresa de la Oficina de Apoyo Financiero de la Pontificia Universidad Javeriana.

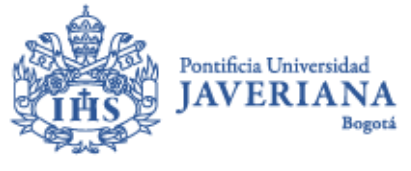

# ACTUALIZACIÓN DE CUOTAS VENCIDAS CRÉDITO CON LA UNIVERSIDAD

Nuestro sistema permite que el estudiante pueda realizar la actualización de las cuotas vencidas a través de su Autoservicio. Para esto deberá contar con el usuario javeriano y su contraseña.

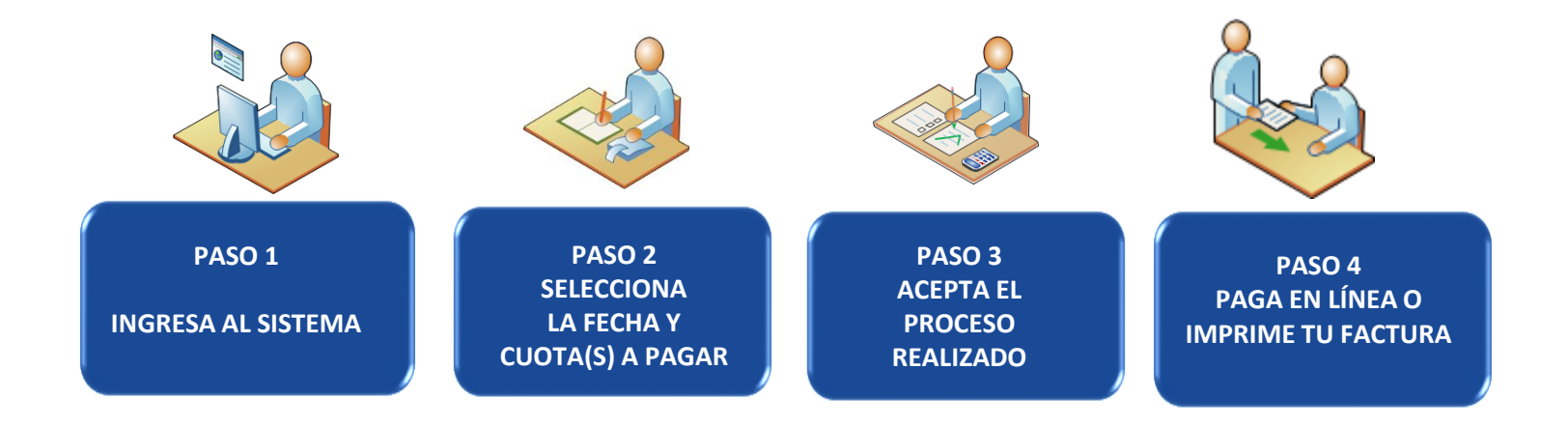

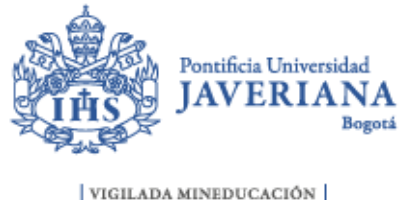

#### PASO 1: INGRESE AL SISTEMA

En la página de la Universidad ubique la opción "Intranet", ingrese con su usuario y contraseña y posteriormente seleccione la opción "Autoservicio – Centro del Alumnado" que aparece en la sección Servicios de interés.

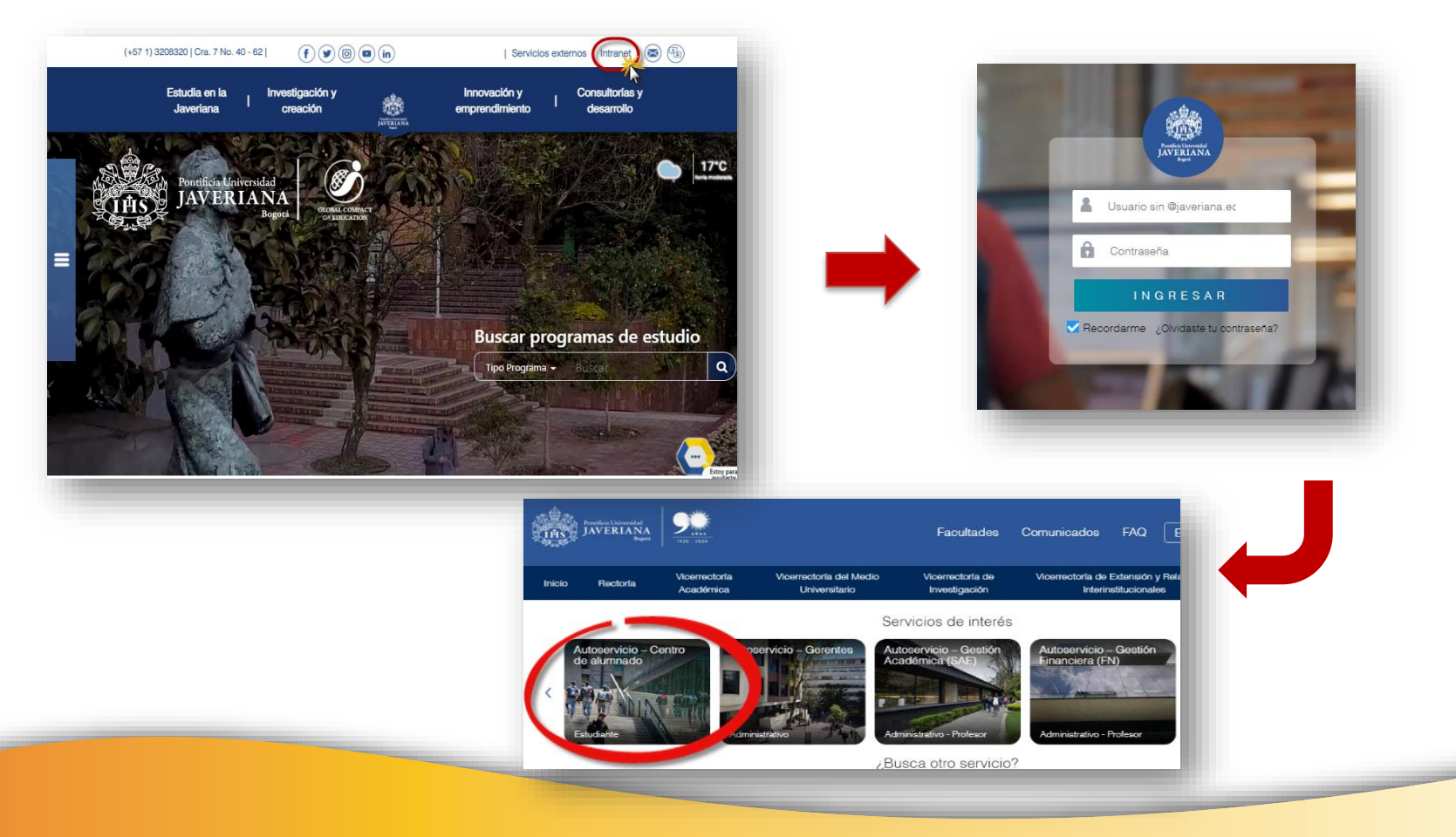

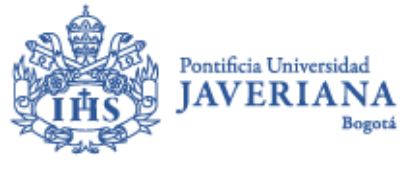

#### PASO 1: INGRESE AL SISTEMA

También encontrará el ingreso al "Autoservicio – Centro del Alumnado" en el listado de opciones rápidas de *Todos los Servicios*, como se muestra en la siguiente imagen:

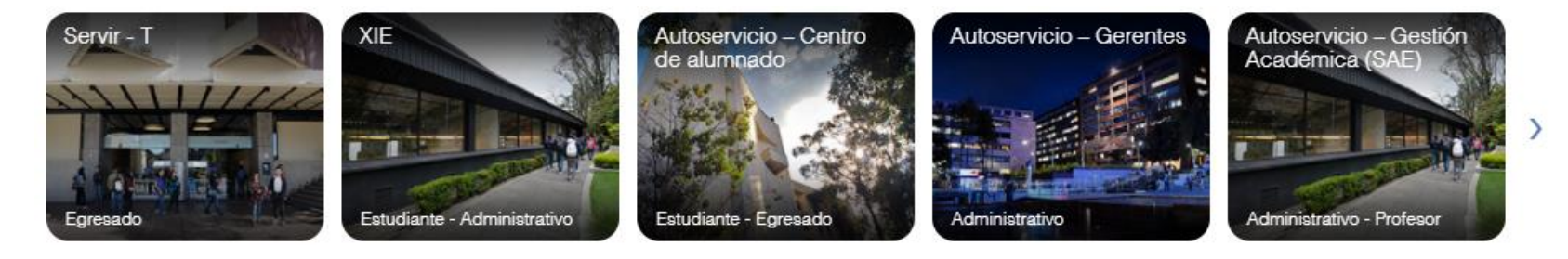

#### Todos los servicios

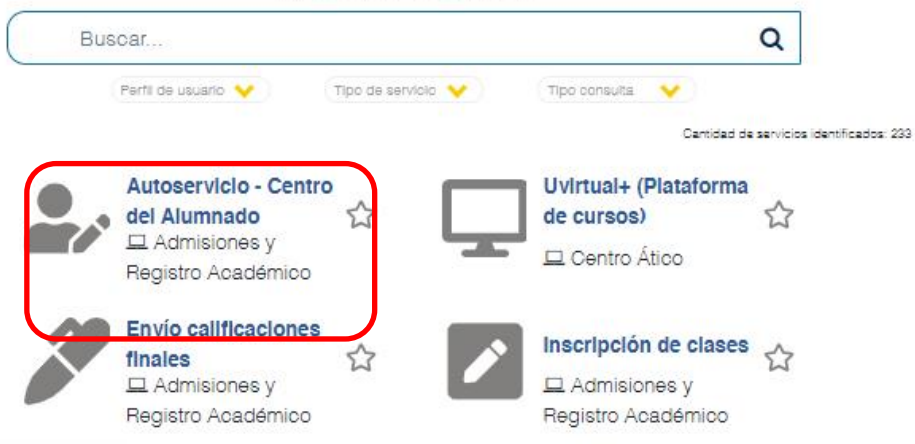

Destacados

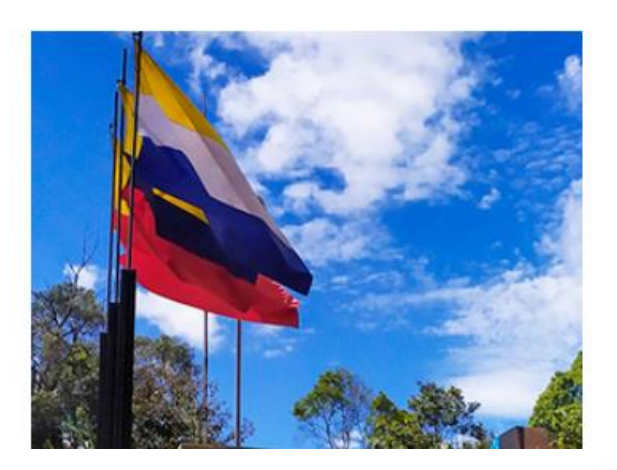

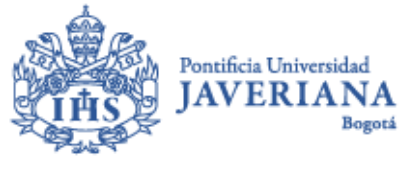

## PASO 1: INGRESE AL SISTEMA

En el cuadro "Retenciones" podrá ingresar al portal de actualización de cuotas vencidas.

| uritos Menú Principal > Autoservi<br>Centro de Alumnado                                                                                          | cio 🗧 Centro de Alumnado |  |                                                                                                    |
|----------------------------------------------------------------------------------------------------|--------------------------|--|----------------------------------------------------------------------------------------------------|
|                                                                                                    |                          |  |                                                                                                    |
| nformación Académica                                                                                                    |                          |  | Búsqueda Clases                                                                                                    |
| ar<br>nbir<br>Datos Académicos<br>sejero Académico<br>usción Consejeria<br>Calificaciones<br>ripción Proceso de Grado<br>ros Vinc Académico V () |                          |  | Retenciones      Moroso Finanzas     Estudiantiles      La moneda utilizada es Peso     Colombiano.     verifique sus indicadores y/o     actualice sus cuotas vencidas     del crédito corto plazo |
|                                                                                                    |                          |  | <ul> <li>Fechas Inscripción</li> <li>Fechas Inscripción Abierta</li> <li>Asesor</li> <li>Asesor Programa<br/>Ninguno Asignado</li> </ul>                                                            |

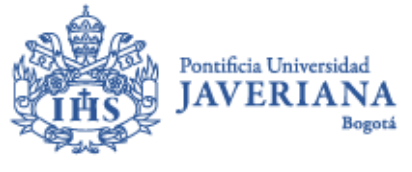

# PASO 2: SELECCIONE LA FECHA Y CUOTA(S) A PAGAR

El sistema mostrará las cuotas vencidas en orden de vencimiento y podrá escoger una o varias cuotas vencidas.

| avoritos Menú Principal > Auto | servicio > Centro d | e Alumnado     |                          |                                   |           |                             |             |                                       |
|--------------------------------|---------------------|----------------|--------------------------|-----------------------------------|-----------|-----------------------------|-------------|---------------------------------------|
|                                |                     | Más            | 5                        | ▼ (>>)                            |           |                             |             |                                       |
| Retenciones                    |                     |                |                          |                                   |           |                             |             |                                       |
|                                |                     |                |                          |                                   |           |                             |             |                                       |
| Lista Elementos                |                     |                |                          |                                   |           |                             |             |                                       |
| Elemento Retención             | Importe             |                | Institución              | Ccl Lvo Inicio                    | Fin Ciclo | Fecha Inicial               | Fecha Final | Departamento                          |
| Moroso Finanzas Estudiantiles  |                     | СОР            | Universidad<br>Javeriana | Ini Ciclo - Uso<br>Indicador Serv |           | 30/04/2018                  |             | Oficina de Apoyo<br>Financiero        |
|                                | · ·                 |                |                          |                                   |           |                             |             | · · · · · · · · · · · · · · · · · · · |
| Plan de Pago - Facturas Venc   | idas                |                |                          |                                   |           |                             |             |                                       |
| Nº Factura                     | F. Venc. PPago      | F. Venc. Fact. | Total Facturado          | Importe a Paga                    | r Sel.    | Orden de Pago<br>Financiera |             |                                       |
| PRE-PCP-00034363080            | 22/01/2018          | 22/01/2018     | 1,002,640.00             | 1,002,640                         | 00        | Orden de Pago Financiera    |             |                                       |
| PRE-PCP-00034384490            | 21/02/2018          | 21/02/2018     | 986,020.00               | 986,020                           | 00        | Orden de Pago Financiera    |             |                                       |
| PRE-PCP-00034384500            | 21/03/2018          | 21/03/2018     | 971,062.00               | 971,062                           | 00        | Orden de Pago Financiera    |             |                                       |
| PRE-PCP-00034384510            | 23/04/2018          | 23/04/2018     | 963,583.00               | 963,583                           | 00        | Orden de Pago Financiera    |             |                                       |
|                                |                     |                |                          |                                   | ~         |                             |             |                                       |

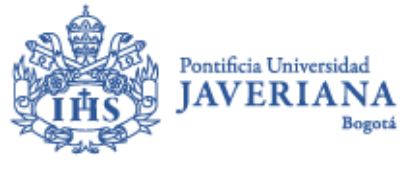

# PASO 2: SELECCIONE LA FECHA Y CUOTA(S) A PAGAR

Indique la fecha en la que desea realizar el pago, el sistema permite escoger entre el siguiente día y máximo 5 días hábiles posteriores. Luego debe dar clic en el botón "Liquidar".

|                                                  |                                                         | Ma                                               | ás                       | ▼ (>>>                            |           |                             |            |
|--------------------------------------------------|---------------------------------------------------------|--------------------------------------------------|--------------------------|-----------------------------------|-----------|-----------------------------|------------|
| letenciones                                      |                                                         |                                                  |                          |                                   |           |                             |            |
|                                                  |                                                         |                                                  |                          |                                   |           |                             |            |
|                                                  |                                                         |                                                  |                          |                                   |           |                             |            |
| ista Elementos                                   |                                                         |                                                  |                          |                                   |           |                             |            |
| emento Retención                                 | Importe                                                 |                                                  | Institución              | Ccl Lvo Inicio                    | Fin Ciclo | Fecha Inicial               | Fecha Fina |
| oroso Finanzas Estudiantiles                     |                                                         | COP                                              | Universidad<br>Javeriana | Ini Ciclo - Uso<br>Indicador Serv |           | 30/04/2018                  |            |
|                                                  |                                                         |                                                  |                          |                                   |           |                             |            |
| lan de Pago - Facturas Venc                      | idas                                                    |                                                  |                          |                                   |           |                             |            |
| Factura                                          | F. Venc. PPago                                          | F. Venc. Fact.                                   | Total Facturado          | Importe a Paga                    | r Sel.    | Orden de Pago<br>Financiera |            |
| RE-PCP-00034363080170                            | 22/01/2018                                              | 22/01/2018                                       | 1,002,640.00             | 1,002,640.                        | 00 🗹      | Orden de Pago Financiera    | 1          |
| E-PCP-00034384490172                             | 21/02/2018                                              | 21/02/2018                                       | 986,020.00               | 986,020.                          | 00 🗌      | Orden de Pago Financiera    | 1          |
| E-PCP-00034384500196                             | 21/03/2018                                              | 21/03/2018                                       | 971,062.00               | 971,062.                          | 00        | Orden de Pago Financiera    | 1          |
| E-PCP-00034384510117                             | 23/04/2018                                              | 23/04/2018                                       | 963,583.00               | 963,583.                          | 00        | Orden de Pago Financiera    | 1          |
|                                                  |                                                         |                                                  |                          |                                   |           |                             |            |
| ted presenta una o más cuotas                    | vencidas, para actual                                   | lizar su(s) factura                              | a(s) recuerde            |                                   |           |                             |            |
| eccionaria(s) en orden de may<br>otas vencidas). | or a menor vencimien                                    | ito (usted podra s                               | seleccionar una o mas    |                                   |           |                             |            |
|                                                  |                                                         |                                                  |                          |                                   |           |                             |            |
|                                                  | Eiquidar 💥                                              | 4                                                |                          |                                   |           |                             |            |
| cha Prevista Pago 30/04/2018                     |                                                         | h 🖂                                              |                          |                                   |           |                             |            |
| cha Prevista Pago 30/04/2018                     |                                                         |                                                  |                          |                                   |           |                             |            |
| cha Prevista Pago 30/04/2018                     | Abril                                                   | 2018 •                                           |                          |                                   |           |                             |            |
| cha Prevista Pago (30/04/2018)<br>1ás            | Abril<br>D L M X                                        | 2018 V                                           |                          |                                   |           |                             |            |
| cha Prevista Pago (30/04/2018)<br>Iás            | Abril<br>D L M X<br>1 2 3 4                             | 2018 ▼<br>J V S<br>5 6 7                         |                          |                                   |           |                             |            |
| cha Prevista Pago (30/04/2018)<br>lás            | Abril<br>D L M X<br>1 2 3 4<br>8 9 10 11                | 2018 ▼<br>J V S<br>5 6 7<br>12 13 14             |                          |                                   |           |                             |            |
| iás                                              | Abril<br>D L M X<br>1 2 3 4<br>8 9 10 11<br>15 16 17 18 | 2018 ▼<br>J V S<br>5 6 7<br>12 13 14<br>19 20 21 |                          |                                   |           |                             |            |

Fecha Actual

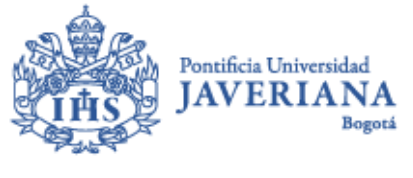

#### PASO 3: ACEPTE EL PROCESO REALIZADO

A continuación, el sistema muestra el detalle de los cargos de la(s) factura(s) seleccionada(s), más los intereses de mora que quedarán cargados a su cuenta, según a la fecha seleccionada de pago. Si está de acuerdo por favor seleccione el botón "Aceptar".

| oritos Menu Principal                          | I > Autoservicio > Centro de Alumnado                                                                                                |                                                             |                                            |
|------------------------------------------------|----------------------------------------------------------------------------------------------------|-------------------------------------------------------------|--------------------------------------------|
| alle Valor a Pagar                             |                                                                                                    |                                                             |                                            |
| A continuación, se mu<br>seleccionada de pago. | estra el detalle de los cargos de la(s) factura(s) seleccionada(s<br>Si está de acuerdo por favor seleccione aceptar, caso contrario | ;) más los intereses de mora que quedarán fa<br>o cancelar. | cturados y cargados a su cuenta a la fecha |
|                                                | Personalizar   Buscar   🗷   🗯                                                                                                    | Primero <b>K 1-3 de 3 D</b> Último                          |                                            |
| Tipo Ítem                                      | Descripción                                                                                                    | Importe a Pagar                                             |                                            |
| 030184800100                                   | Cuota Matríc Finan Corto Plazo                                                                                                    | 936,160.00                                                  |                                            |
| 030584800004                                   | Intereses de Financiación CP                                                                                                    | 66,480.00                                                   |                                            |
| 030584800007                                   | Intereses de Mora CP                                                                                                    | 153,153.00                                                  |                                            |
| Total a Pagar<br>Aceptar                       | 1,155,793.00<br>Cancelar                                                                                                    |                                                             |                                            |

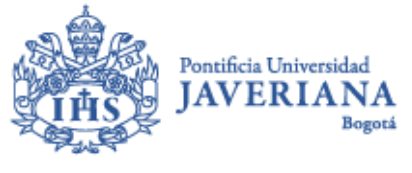

#### PASO 3: ACEPTE EL PROCESO REALIZADO

Clic en el botón "Actualizar" y espera para verificar que el proceso haya finalizado, ya que el cálculo de intereses y facturación de cargos vencidos tardará unos minutos.

|                                                                                                    |                                                             | Mán                                              |                           | •               |           |               |            |
|----------------------------------------------------------------------------------------------------|-------------------------------------------------------------|--------------------------------------------------|---------------------------|-----------------|-----------|---------------|------------|
|                                                                                                    |                                                             | Mas                                              |                           | • @             |           |               |            |
| Retenciones                                                                                        |                                                             |                                                  |                           |                 |           |               |            |
|                                                                                                    |                                                             |                                                  |                           |                 |           |               |            |
|                                                                                                    |                                                             |                                                  |                           |                 |           |               |            |
| ista Elementos                                                                                     |                                                             |                                                  |                           |                 |           |               |            |
| lemento Retención                                                                                  | Importe                                                     |                                                  | Institución               | Ccl Lvo Inicio  | Fin Ciclo | Fecha Inicial | Fecha Fina |
| Aoroso Finanzas Estudiantiles                                                                      |                                                             | СОР                                              | Universidad               | Ini Ciclo - Uso |           | 30/04/2018    |            |
|                                                                                                    |                                                             |                                                  | Javeriana                 | Indicador Serv  |           |               |            |
|                                                                                                    |                                                             |                                                  | Javenana                  | Indicador Serv  |           |               |            |
| proceso de cálculo de intereses y fac                                                              | uración de cargos vencidos                                  | se encuentra en curso                            | , por favor espe          | re              |           |               |            |
| proceso de cálculo de intereses y fac<br>nos minutos y utilice el botón actualiza                  | uración de cargos vencidos<br>ar para consultar la informac | se encuentra en curso<br>ción de su factura a pa | , por favor esper<br>gar. | re              |           |               |            |
| proceso de cálculo de intereses y fac<br>nos minutos y utilice el botón actualiza                  | uración de cargos vencidos<br>r para consultar la informac  | se encuentra en curso<br>ción de su factura a pa | , por favor espe<br>gar.  | re              |           |               |            |
| proceso de cálculo de intereses y faci<br>nos minutos y utilice el botón actualiza<br>Actualizar   | uración de cargos vencidos<br>ar para consultar la informad | se encuentra en curso<br>ción de su factura a pa | , por favor espe<br>gar.  | re              |           |               |            |
| l proceso de cálculo de intereses y faci<br>nos minutos y utilice el botón actualiza<br>Actualizar | uración de cargos vencidos<br>or para consultar la informad | se encuentra en curso<br>ción de su factura a pa | , por favor espei<br>gar. | re              |           |               |            |
| l proceso de cálculo de intereses y faci<br>nos minutos y utilice el botón actualiza<br>Actualizar | uración de cargos vencidos<br>er para consultar la informac | se encuentra en curso<br>ción de su factura a pa | , por favor espe<br>gar.  | re              |           |               |            |
| proceso de cálculo de intereses y faci<br>nos minutos y utilice el botón actualiza<br>Actualizar   | uración de cargos vencidos<br>ar para consultar la informad | se encuentra en curso<br>ción de su factura a pa | , por favor espe<br>gar.  | re              |           |               |            |

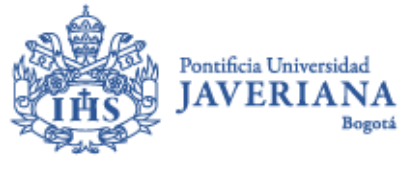

# PASO 4: PAGO EN LÍNEA O IMPRESIÓN DE FACTURA

- Por último, el botón "Orden de Pago Financiera" permite descargar la factura en PDF para imprimirla.
- Utilice el botón de "Pago en Línea" para realizar pago electrónico (tarjeta de crédito y débito a cuenta).

| Retenciones                     |                |                |       |                          |                                   |           |                             |               |
|---------------------------------|----------------|----------------|-------|--------------------------|-----------------------------------|-----------|-----------------------------|---------------|
|                                 |                |                |       |                          |                                   |           |                             |               |
|                                 |                |                |       |                          |                                   |           |                             |               |
| Lista Elementos                 |                |                |       |                          |                                   |           |                             |               |
| Elemento Retención              | Importe        |                |       | Institución              | Ccl Lvo Inicio                    | Fin Ciclo | Fecha Inicial               | Fecha Final   |
| Moroso Finanzas Estudiantiles   |                | COP            |       | Universidad<br>Javeriana | Ini Ciclo - Uso<br>Indicador Serv |           | 30/04/2018                  |               |
|                                 |                |                |       |                          |                                   |           |                             |               |
| Plan de Pago - Facturas Vencida | 88             |                |       |                          |                                   |           |                             |               |
| Nº Factura                      | F. Venc. PPago | F. Venc. Fact. | Total | Facturado                | Importe a Paga                    | r Sel.    | Orden de Pago<br>Financiera | Pago en Línea |
| PRE-PCP-00034384520138          | 22/01/2018     | 02/05/2018     |       | 1,155,793.00             | 1,155,793.                        | 00 🗆 🔇    | Orden de Pago Financiera    | Pago en Línea |
| PRE-PCP-00034384490172          | 21/02/2018     | 21/02/2018     |       | 986,020.00               | 986,020.                          | 00 🗌      | Orden de Pago Financiera    | վեր           |
| PRE-PCP-00034384500196          | 21/03/2018     | 21/03/2018     |       | 971,062.00               | 971,062.                          | 00 🗌      | Orden de Pago Financiera    |               |
| PRE-PCP-00034384510117          | 23/04/2018     | 23/04/2018     |       | 963,583.00               | 963,583.                          | 00        | Orden de Pago Financiera    |               |

Usted presenta una o más cuotas vencidas, para actualizar su(s) factura(s) recuerde seleccionarla(s) en orden de mayor a menor vencimiento (usted podrá seleccionar una o más cuotas vencidas).

Para generar la Factura, la opción de ventanas emergentes de su navegador web debe estar habilitada.

Consulte <u>aquí</u> cómo desactivar el bloqueo de ventanas emergentes según el navegador de su preferencia.

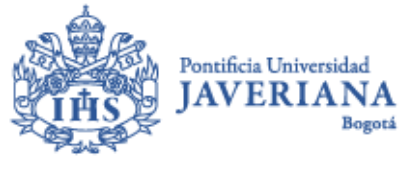

# **FIN DEL PROCESO**

Cualquier inquietud o información adicional, podrá comunicarte al correo electrónico <u>apoyos@javeriana.edu.co</u> o acercándose directamente a las ventanillas de la Oficina de Apoyo Financiero.

| Revisado por                                      | Aprobado por                |
|---------------------------------------------------|-----------------------------|
| Coordinación de Apoyo Financiero a<br>estudiantes | Oficina de Apoyo Financiero |